## サッポログループ パートナーeSHOP ご注文方法

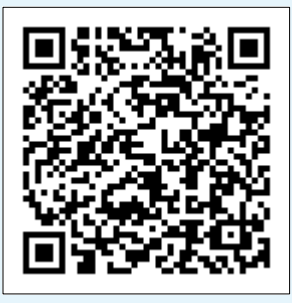

## 下記サイトにアクセスいただき会員登録へお進みください。 登録の際、認証キーが必要となります。

■ サッポログループ パートナーeSHOP URL

https://partner.sapporobeer.jp/shop/pages/welcomeall.aspx

福利厚生俱楽部中部会員企業 様

<sup>専用認証キー</sup> tSEHp5Zx

※これまで「サッポログループネットショップ」や「WINE MARKET PARTYネットショップ」でお買い物してくださった方々も、 お手数ですが別サイトとなりますので、新規会員登録をお願いいたします。

|                                               | 会員登録                                                                             |                                                   |                                                                         |                                                     |                                       |                 |
|-----------------------------------------------|----------------------------------------------------------------------------------|---------------------------------------------------|-------------------------------------------------------------------------|-----------------------------------------------------|---------------------------------------|-----------------|
|                                               |                                                                                  |                                                   |                                                                         |                                                     |                                       |                 |
| 1.                                            | 云貝豆球は云在のメールアトレスをIDIとしていたにさます。                                                    | 会員情報登録・修正を行います。2017マークの箇所は、必ず入力してください。            |                                                                         |                                                     |                                       |                 |
|                                               | ※会社アドレスで外部サイトの買い物ができない場合は個人アドレスも<br>登録可能です。その場合はCmailやVaboolメールも可能です。            |                                                   |                                                                         | [ā]                                                 | (全角でんのしてくたさい)                         |                 |
|                                               | 豆球可能です。 ての場合はGinaiでTanoo:メールで可能です。                                               | Л <i>Т</i>                                        | <b>2</b> 24 [姓]                                                         | [名]                                                 | (全角カタカナで入力してください                      | ,<br>           |
|                                               |                                                                                  | メールアドレス                                           | × [.(                                                                   | D (Фの前にドット)」、「 (ドット2つ                               | (半角にて、会社用メールアドレス)) を含むメールアドレスはご利用いただけ | を登録ください)<br>ません |
|                                               |                                                                                  | メールアドレス(確認)                                       | <b>赵</b> 漢                                                              |                                                     | (メールアドレス確認のため再度入                      | 力をお願いします)       |
|                                               |                                                                                  | 連絡先電話番号                                           | <b>惑</b> 着                                                              | (半角数字で入力してく)                                        | ださい。例:03-0000-0000)                   |                 |
| •••••                                         | 上記の「専用認証キー」を入力してください。                                                            | •••••                                             | •••••                                                                   | •••••                                               | •••••                                 | •••••           |
| 2.                                            |                                                                                  | 法人取引申請時に                                          | 登録された会                                                                  | 員登録認証キーを入力                                          | してください。                               |                 |
|                                               |                                                                                  | 会員登録認証キー                                          | -                                                                       | <b>必</b> 須                                          |                                       |                 |
| •••••                                         |                                                                                  |                                                   | •••••                                                                   | •••••                                               | •••••                                 | •••••           |
| 3.                                            | キャンペーンなどのお得な情報をお届けいたしますので                                                        | メルマガ                                              |                                                                         | はい 🗸 キャンペーン                                         | などの情報をメールにてお届けして                      | もよろしいですか        |
|                                               | 定非メルマ刀登録をお願いいたします。                                                               |                                                   |                                                                         |                                                     |                                       |                 |
|                                               | 注文方法                                                                             |                                                   |                                                                         |                                                     |                                       |                 |
|                                               | 商品ページの「買い物かごに」れる」ボタンをクリックして                                                      |                                                   |                                                                         |                                                     |                                       |                 |
| 1.                                            | 商品を買い物かごにいれてください。                                                                | □□ 買い物が                                           | かごに入                                                                    | nð                                                  |                                       |                 |
| 2                                             | 画面右上『買い物かご』をクリックし購入手続きにお進みください。                                                  | 7-0                                               |                                                                         | 1 2714 4t                                           | ~~~~~~                                |                 |
| ۷.                                            | 最初に配送先を選択してください。                                                                 |                                                   | 物刀ご                                                                     | 日に立方                                                | 81.7/たさい                              |                 |
|                                               |                                                                                  |                                                   |                                                                         | BLAZZCEJE                                           |                                       | •••••           |
| 3                                             | 数量を確認し、変更した場合は必ず「再計算」ボタンをクリックし、数量・金                                              | 額をご確認                                             | ください                                                                    | )。<br>数量                                            | 税込金額 内税                               |                 |
| 5.                                            | ※数量を変更する前に配送先を選択してください。<br>「ご購入手続きへ」ボタンをクリックし、案内にそってお手続きを進めてください。                |                                                   |                                                                         |                                                     |                                       |                 |
|                                               |                                                                                  |                                                   |                                                                         |                                                     |                                       |                 |
|                                               |                                                                                  |                                                   |                                                                         |                                                     |                                       | 再計算             |
| •••••                                         | 「和洋味明学指令」をしてください                                                                 | •••••                                             | •••••                                                                   | •••••                                               | •••••                                 | •••••           |
| 4.                                            | 「記法時間帯指定」をしてください。<br>一部の商品を除き、お届け日指定は承れません。<br>お届け日指定可能な商品は「お届け日指定」の選択項目が表示されます。 | 配送先                                               | 〒1234567<br>東京都 □□□                                                     | ロロロ1-2-3マンジ                                         | 2∃>111                                |                 |
|                                               |                                                                                  | 札幌 太郎 様<br>商品名:春におすすめフランスワイン 3本セット                |                                                                         |                                                     |                                       |                 |
|                                               | 決済方法はクレジットカードのみです。                                                               | [配送]時間帯指定                                         | <ul> <li>指定なし (</li> </ul>                                              | ○午前中 ○ 14:00-16                                     | :00 () 16:00-18:00 ()                 | 18:00-20:00     |
| •••••                                         |                                                                                  | •••••                                             | •••••                                                                   | •••••                                               | •••••                                 | •••••           |
| 5.                                            | 『ご注文内容の確認』ページにてクレジットカード情報を入力し                                                    | <ul> <li>         ・         ・         ・</li></ul> | コードで支払う。                                                                | クレジットカード番号を入力                                       | 98.<br>0 Diausti b                    |                 |
| υ.                                            | 内容をご確認の上、注文ボタンを押してください。                                                          | カード番号                                             | 12345678901                                                             | asterCard () JCB () Ame                             | ican express O binersclub             |                 |
|                                               |                                                                                  | セキュリティコード                                         | 123 (カード裏面の署名欄などに記載されている3相抜たは4桁の数字を入力してください)                            |                                                     |                                       |                 |
|                                               |                                                                                  | 有効期限 入力したクレジットカード                                 | 有効期限 (1) → 月 / 2025 → 年<br>入力したクレジットカード (利用する → ×以前のクレジットカード情報は上書きされます。 |                                                     |                                       |                 |
|                                               |                                                                                  | を次回以降利用する                                         |                                                                         |                                                     |                                       |                 |
|                                               |                                                                                  | > 買い物力、デム曲                                        | E                                                                       |                                                     |                                       |                 |
|                                               | 注意                                                                               | ・ 貝マ・1のパーニ ロ州<br>サッポロビール株式会社                      | 1. 机铜太郎 様                                                               |                                                     | 買い物から                                 | こ台帳に登録          |
| WINE MARKET PARTY、ブルーシール、銀座ライオン、神州一味噌などの違うお店の |                                                                                  |                                                   | 内                                                                       | ŝ                                                   |                                       |                 |
| 商品、および配送温度帯(常温・冷蔵・冷凍)が異なる商品は一緒に購入ができません。      |                                                                                  |                                                   | 1                                                                       | 記送先名:                                               | 春におすすめフランスワイン                         | 3               |
| の士致ただき                                        | (こうがいうれかの間面を見い物がとロトに豆球していって)がこうから削除していた。<br>、一方の商品の精算を完了した後に改めてご注文をお願いいたします。     | (詳細を見る)<br>清購入 図削除                                | ×                                                                       | (云内望球任所)<br>モ: (メモを編集する)<br>新日: 2021/04/27 19:11:04 | b FX4                                 |                 |